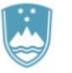

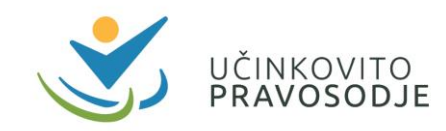

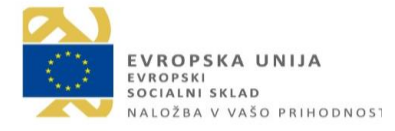

CENTER ZA IZOBRAŽEVANJE V PRAVOSODJU

## NAVODILA ZA VKLJUČITEV V DOGODEK V ŽIVO

## Prosimo, da s postopkom vključitve v dogodek v živo pričnete vsaj 15 minut pred začetkom dogodka.

V dogodek se lahko vključite prek namizne aplikacije Microsoft Teams ali spletnega brskalnika. Za boljšo uporabniško izkušnjo priporočamo, da si naložite <u>namizno aplikacijo</u>. Za pravilno delovanje aplikacije Microsoft Teams prek spletnega brskalnika priporočamo uporabo <u>zadnje različice brskalnika</u> Google Chrome ali Microsoft Edge, v nasprotnem primeru morda nekatere funkcije ne bodo na voljo. Navodila, kako preveriti naloženo različico brskalnika, so na voljo na spodnjih povezavah:

- Google Chrome: <u>https://support.google.com/chrome/answer/95414?co=GENIE.Platform%3DDesktop&hl=sl</u>,
- Microsoft Edge: <u>https://support.microsoft.com/sl-si/help/4027011/microsoft-edge-find-out-which-version-you-have</u>

## 1. VKLJUČITEV V DOGODEK

- 1. V dogodek se povežete s klikom na spletno povezavo, ki ste jo prejeli v elektronskem sporočilu. Za udeležbo ne potrebujete mikrofona ali kamere.
- 2. Odpre se spletna stran, kjer izberete, ali se želite vključiti v dogodek prek aplikacije ali prek brskalnika.

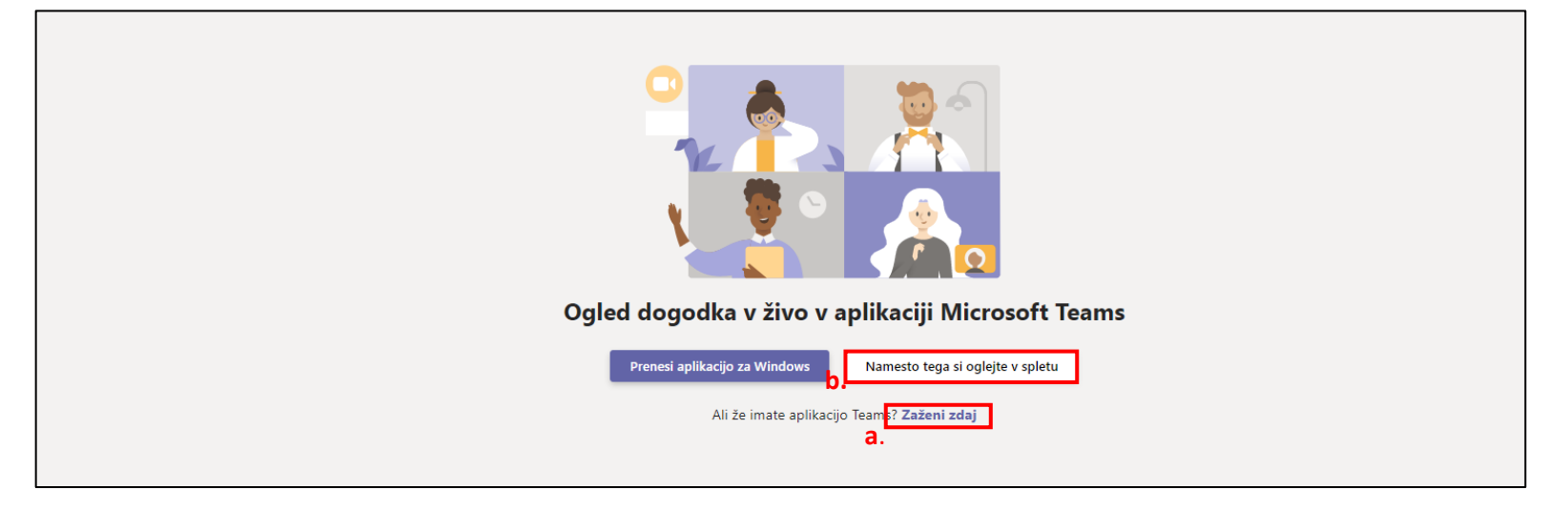

 če se želite vključiti prek namizne aplikacije, izberete »Zaženi zdaj«. Pojavilo se bo okno, kjer izberete »Odpri aplikacijo Microsoft Teams«

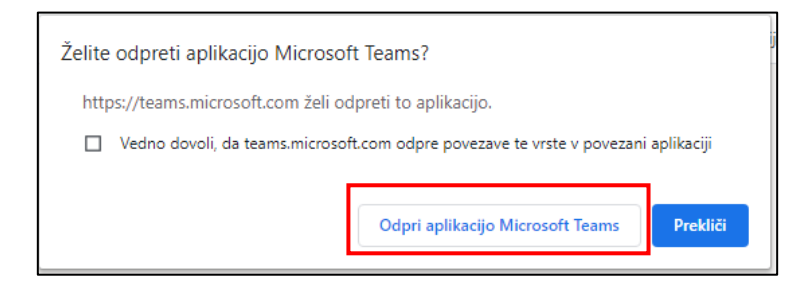

b) Če namizne aplikacije nimate naložene na računalniku, pa se vključite v dogodek prek spletnega brskalnika, tako da izberete »Namesto tega si oglejte v spletu« in »Anonimna pridružitev«.

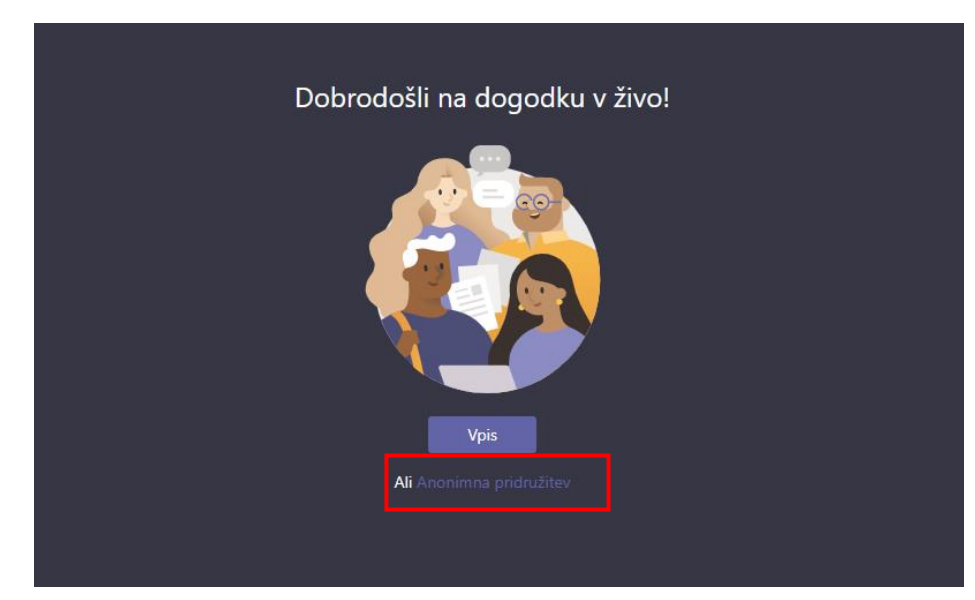

3. Vprašanja boste lahko zastavili pisno prek okna za vprašanja in odgovore. Vprašanje bo vidno vsem, šele po pregledu in odobritvi s strani moderatorja.

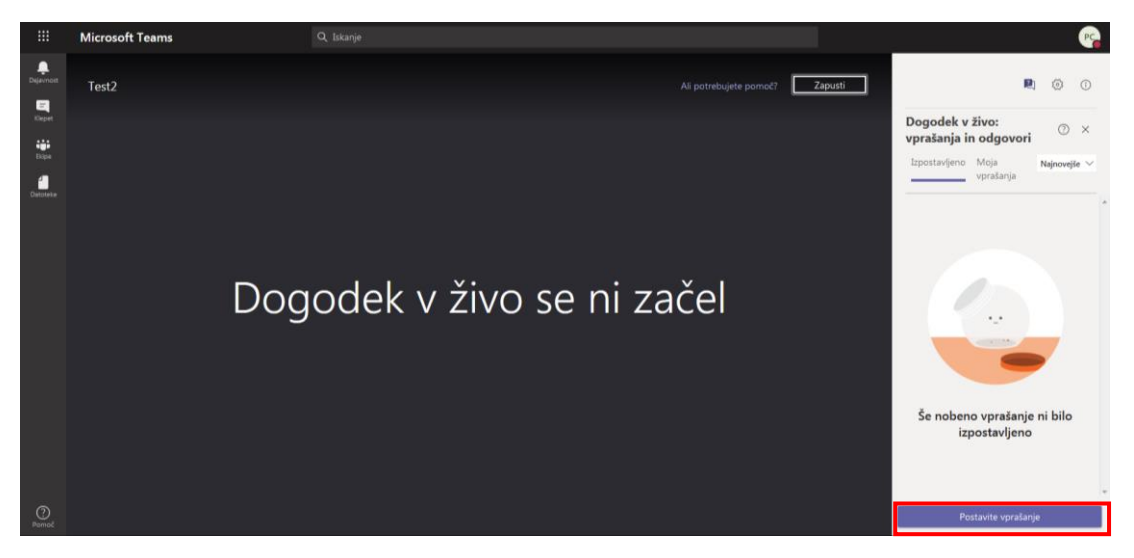

Opozarjamo tudi, da je vključitev v dogodek prek mobilnega telefona ali tablice možna le, če si na predhodno naložite Microsoft Teams mobilno aplikacijo. Aplikacija je brezplačna.

4. Med dogodkom vam bomo prek okna za vprašanja in odgovore posredovali povezavo do liste prisotnosti, na podlagi katere bodo izdana potrdila o udeležbi.

Če imate kljub vsem izvedenim korakom težave pri udeležbi na dogodku, nas lahko pokličete na telefonsko številko 01 369 57 72 ali pišete na elektronski naslov <u>cip.nadaljavo.mp@gov.si</u>.

Želimo vam prijetno delo.

Center za izobraževanje v pravosodju